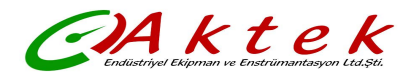

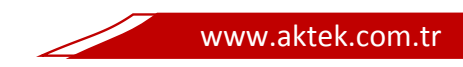

# **Turbine Flow Meter**

# **Transmitter Operation Manual**

I

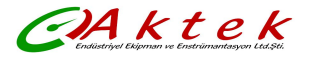

| 1. Product Function Specification |                                            |         |  |
|-----------------------------------|--------------------------------------------|---------|--|
| 1.1                               | Base function                              |         |  |
| 1.2                               | Working conditions                         |         |  |
| 1.3                               | Transmitter Type                           |         |  |
| 2. T                              | ransmitter Operation And Parameter Setting | .PAGE 6 |  |
| 2.1                               | Keyboard Definition and Display            |         |  |
| 2.2                               | Transmitter Menu Structure                 |         |  |
| 2.3                               | Transmitter Parameter Description          |         |  |
| 2.4                               | How to Setup The Parameter                 |         |  |
| 3. W                              | /iring Diagram And Output Define           | PAGE 16 |  |
| 3.1                               | 4-20mA Current Output Wiring Diagram       |         |  |
| 3.2                               | Pulse Output Wiring Diagram                |         |  |
| 3.3                               | Wiring Between Transmitter And Sensor      |         |  |
| 3.4                               | Frequency Output Mode                      |         |  |
| 3.5                               | Pulse Equivalent Output Mode               |         |  |
| 3.6                               | Analog Output Mode(4-20mA)                 |         |  |
| 4. K                              | ey Points of Attention                     | PAGE 19 |  |
| 4.1                               | Install                                    |         |  |
| 4.2                               | Set Up Key Parameters of Flowmeter         |         |  |
| 5.Pa                              | 5.Packing and Storage PAGE 2               |         |  |
| 6.Appendix .PAGI                  |                                            |         |  |
| RS4                               | RS485 Communication Address Table          |         |  |

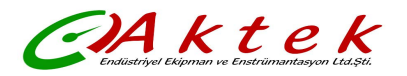

# 1. Product Function Specification

## 1.1 Base Function

## **Turbine Sensor Struction Type**

Flange connection type <u>Liquid Turbine</u> flow sensor Thread connection type <u>Liquid Turbine</u> flow sensor clamping band connection type <u>Liquid Turbine</u> flow sensor Flange connection type <u>Gas Turnine Flow Sensor</u>

### Suitable to Size of the Sensor (mm)

Flange connection type liquid turbine flow meter, size is DN10 to DN200

Thread connection type liquid turbine flow meter, size is DN4 to DN65

Clamping connection type liquid turbine flow meter ,size is DN15 to DN50

#### **Power Supply**

24VDC & 3.6V lithium battery,(double power supply) ;220VAC $\pm$  10%, 50/60HZ **Output Signal** 

Current output: 4 to 20mA,load resistance:  $0 \sim 750\Omega$ ,Base deviation:  $0.1\% \pm 10\mu$ A.

Frequency output: Frequency range is  $10 \sim 5000$  Hz; Photoelectric isolation, isolation voltage: > 1000VDC; Pulse equivalent output: user defined pulse width, automatic conversion to square wave at high frequency Photoelectric isolation, isolation voltage: > 1000VDC;

If only 3.6v battery power supply, then without any output signal. And without communcation

#### Alarm Output

Alarm output contact : **H-ALM** and **L-ALM**; Photoelectric isolation, isolation voltage : > 1000VDC ; Output driver: Maximum withstand voltage 36VDC, maximum load current 30mA. **Communcation** 

Communication : RS485 (option)、HART (option)

#### Language And LCD Dispaly

English ,With LCD, display flow rate , total flow , velocity and frequency etc

For two-wire output mode , then LCD display without backlight

For three-wire output mode, LCD display backlight

#### Multi segment Nonlinear Correction Function

**Accuracy of Flow Meter:** ±0.5% of reading ; ±0.25% of reading (option)

Compensation Function(for gas turbine flow meter):

With temperature and pressure compensation, display the temperature and pressure of fluid and density.

The flow meter can automatically carry out the conversion of working condition and standards condition If for liquid turbine flow meter , without this function

### **1.2 Working conditions**

Ambient temperature: –20~+65℃; Relative humidity: 5%~90%; Fluid temperature :≤120 ℃

### 1.3 Transmitter Type

FT8110 serial turbine flow transmitter have two type main board.

| Transmitter Type | Main Features                                                                  |  |
|------------------|--------------------------------------------------------------------------------|--|
| FT8110E          | LCD without backlight display flowrate and total flow, Only 4 to 20Ma & pulse  |  |
|                  | output. with RS485.no alarm signal output. Two wire system.                    |  |
|                  | Suitable to liquid turbine flow sensor                                         |  |
| FT8110H          | LCD with backlight, display flowrate and total flow, 4 to 20Ma & pulse output. |  |
|                  | with RS485. with alarm signal output,, with temperature and pressure           |  |

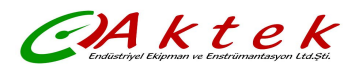

compensation , two wire system and three wire system. Suitable to liquid turbine flow sensor and gas turbine flow sensor

# 2. Transmitter Operation And Parameter Setting

## 2.1 Keyboard Definition and Display

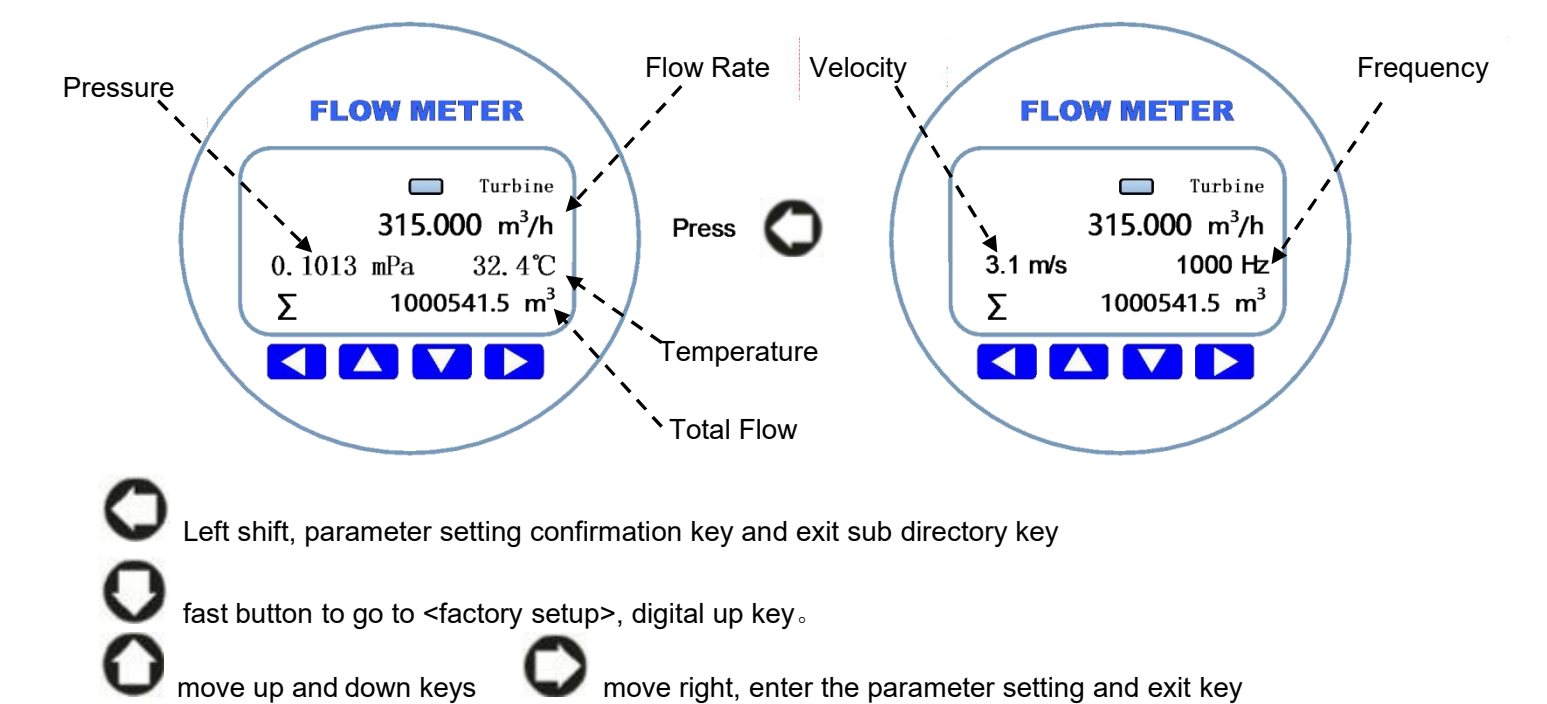

## 2.2 Transmitter Menu Structure

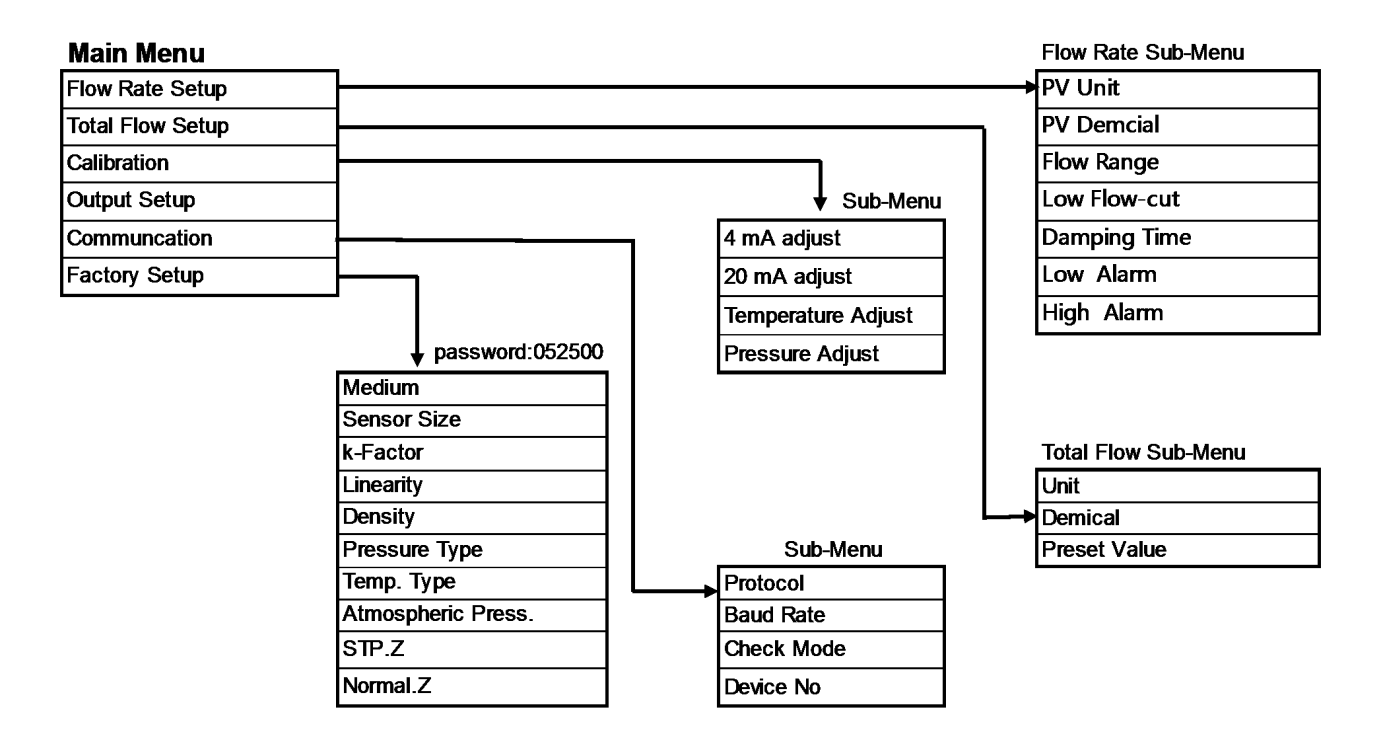

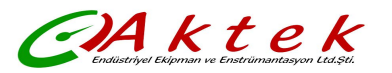

# 2.3 Transmitter Parameter Description and setup

# • Flow Rate Parameter Setting

| PV Unit                                                                                                    | Option: L/s L/m L/h m³/s m³/m m³/h Nm³/h USG/s USG/m<br>USG/h Kg/s Kg/m Kg/h t/s t/m t/h<br>Default = m³/h ; define the unit of the flow rate<br>L (liter), h(hour), t(ton), s(second) , m(minute)                                                                                                    |  |  |
|----------------------------------------------------------------------------------------------------|----------------------------------------------------------------------------------------------------|--|--|
| PV Decimal                                                                                                    | Option: 0 1 2 3 , default = 1<br>Define the decimal point position of the flow rate.                                                                                                    |  |  |
| Flow Range                                                                                                    | Float point: 99999999.00-0.00 m3/h, default = 100.0 m3/h<br>When the instantaneous flow rate reaches this set value, the output<br>current is 20mA, Change this parameter will affect: current output, high<br>and low flow alarm, etc.<br>NOTE: when you modify the flow range, please pay attention to the<br>flow range unit. you also can modify the flow range unit at here. |  |  |
| Low Flow Cut                                                                                                    | Float point: 9.90 $\sim$ 0.00 % , default 0.0 % = The set value is a percentage.of flow range                                                                                                    |  |  |
| Damping Time                                                                                                    | Float point: 30.0 $\sim$ 0.1 , default = 0.1                                                                                                    |  |  |
| Low Alarm Float point: $99.00 \sim 0.00 \%$ , default = $0.0 \%$<br>This value is a percentage of flow range. for example, if this value setup to ten(10), then Equivalent to ten percent(10%) of flow range the Absolute value of instantaneous flow < (flow range × 10%),the reansmitter will otput the low alarm signal ,the contact of low alar close $_{\circ}$ |                                                                                                    |  |  |
| High Alarm                                                                                                    | h Alarm Float point: 99.00 $\sim$ 1.00 %, default = 90.0 %<br>This value is a percentage of flow range. for example, if this value is setup to ten(10), then Equivalent to ten percent(10%) of flow range. If the Absolute value of instantaneous flow > (flow range × 10%), then the reansmitter will otput the high alarm signal ,the contact of high alarm w close $_{\circ}$  |  |  |

## • Total Flow Setup: Define the relevant parameters of the total flow.

| Unit    | Option: L(liter) $m^3 Nm^3 USG Kg t(ton)$ ,<br>Default value : $m^3$<br>define the total flow unit |  |
|---------|----------------------------------------------------------------------------------------------------|--|
| Decimal | Option : 0 1 2 3 , Default value : 1<br>define the decimal point bit of the total flow value       |  |

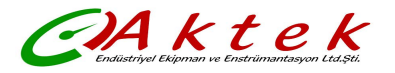

| Preset Value | Option: 999999999.00-0.00 m3/h, Default = 0.0 m3/h<br>Clear the total flow or Preser the value of the total flow |  |
|--------------|----------------------------------------------------------------------------------------------------|--|

# • **Calibration**: Adjust analog current output and temperature and pressure value.

| 4mA adjust                                             | Float point: $5.0 \sim 3.0$ , default = 0.0<br>After you go to thie item, please use the Precision current meter to measure the<br>current output value . if this result is not 4.0mA, then input the actual value which<br>measure to this position .then The instrument will automatically complete the<br>calibration operation .                                                                                                    |  |  |  |
|--------------------------------------------------------|----------------------------------------------------------------------------------------------------|--|--|--|
| 20mA adjust                                            | Float point: $21.0 \sim 19.0$ , default = 0.0<br>After you go to thie item, please use the Precision current meter to measure the<br>current output value . if this result is not 20.0mA, then input the actual value which<br>measure to this position .then The instrument will automatically complete the<br>calibration operation .                                                                                                    |  |  |  |
| Temperature Adjust<br>(only gas turbine<br>flow meter) | Volatge value<br>Volatge value<br>Volatge value<br>Next be stable<br>Volatge value<br>Volatge value<br>Volatge value<br>Volatge value<br>Volatge value<br>Volatge value<br>Volatge value<br>Volatge value<br>Next be stable<br>Connect the following resistance<br>to the temperature terminal (RTD+,RTD-)<br>1492.4 (be stable)<br>Volatge value<br>Next be stable<br>Volatge value<br>Next be stable<br>Volatge value<br>Volatge value<br>Next be stable<br>Volatge value<br>Next be stable<br>Volatge value<br>Next be stable<br>Volatge value<br>Next be stable<br>Volatge value<br>Next be stable<br>Volatge value<br>Volatge value<br>Volatge value<br>Next be value<br>Volatge value<br>Volatge value<br>Volatge value<br>Volatge value<br>Volatge value<br>Volatge value<br>Volatge value<br>Volatge value<br>Volatge value<br>Volatge value<br>Volatge value<br>Volatge value<br>Volatge value<br>Volatge value<br>Volatge valu |  |  |  |

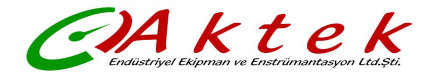

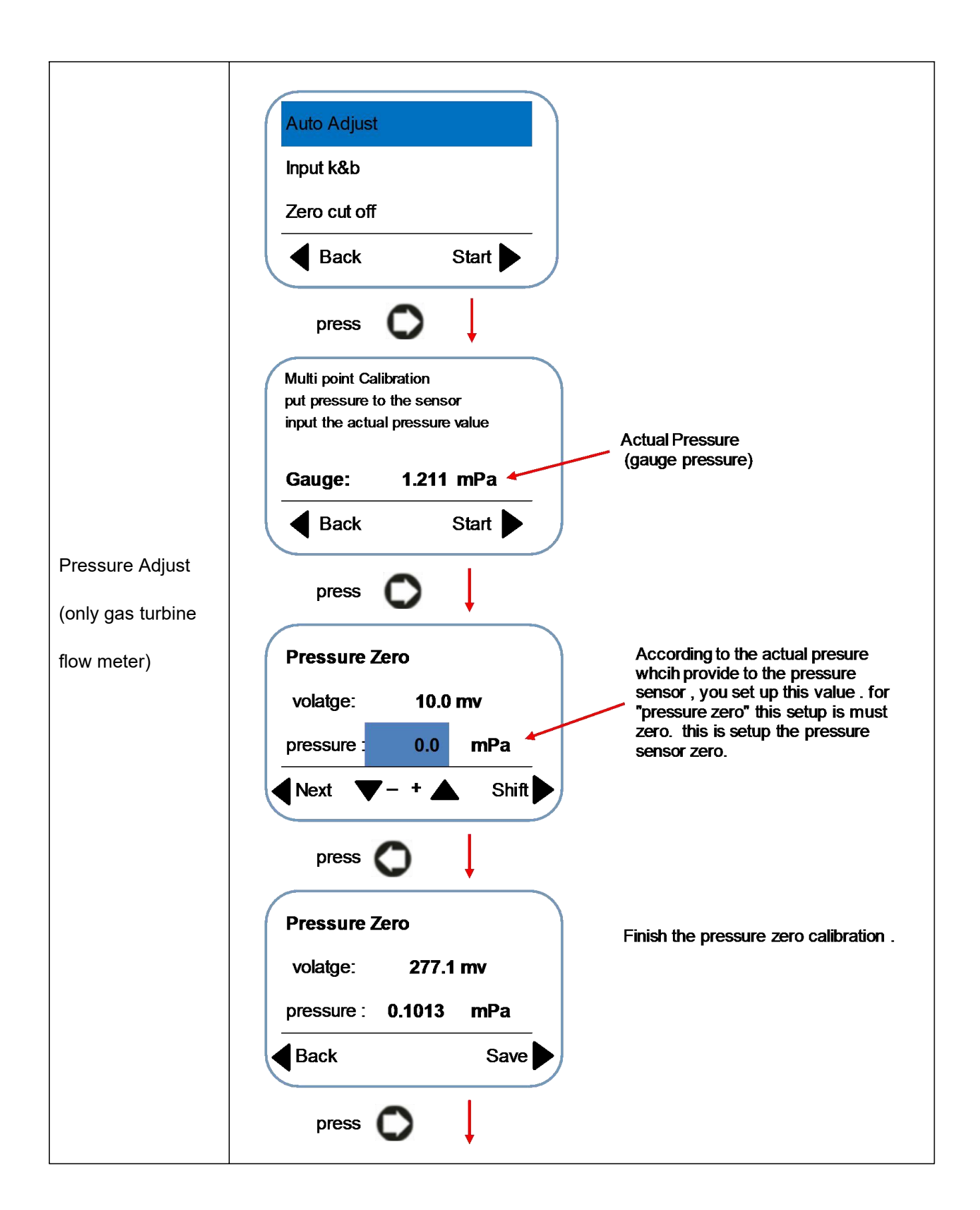

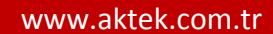

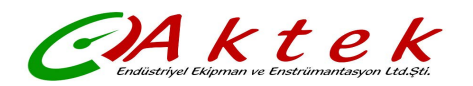

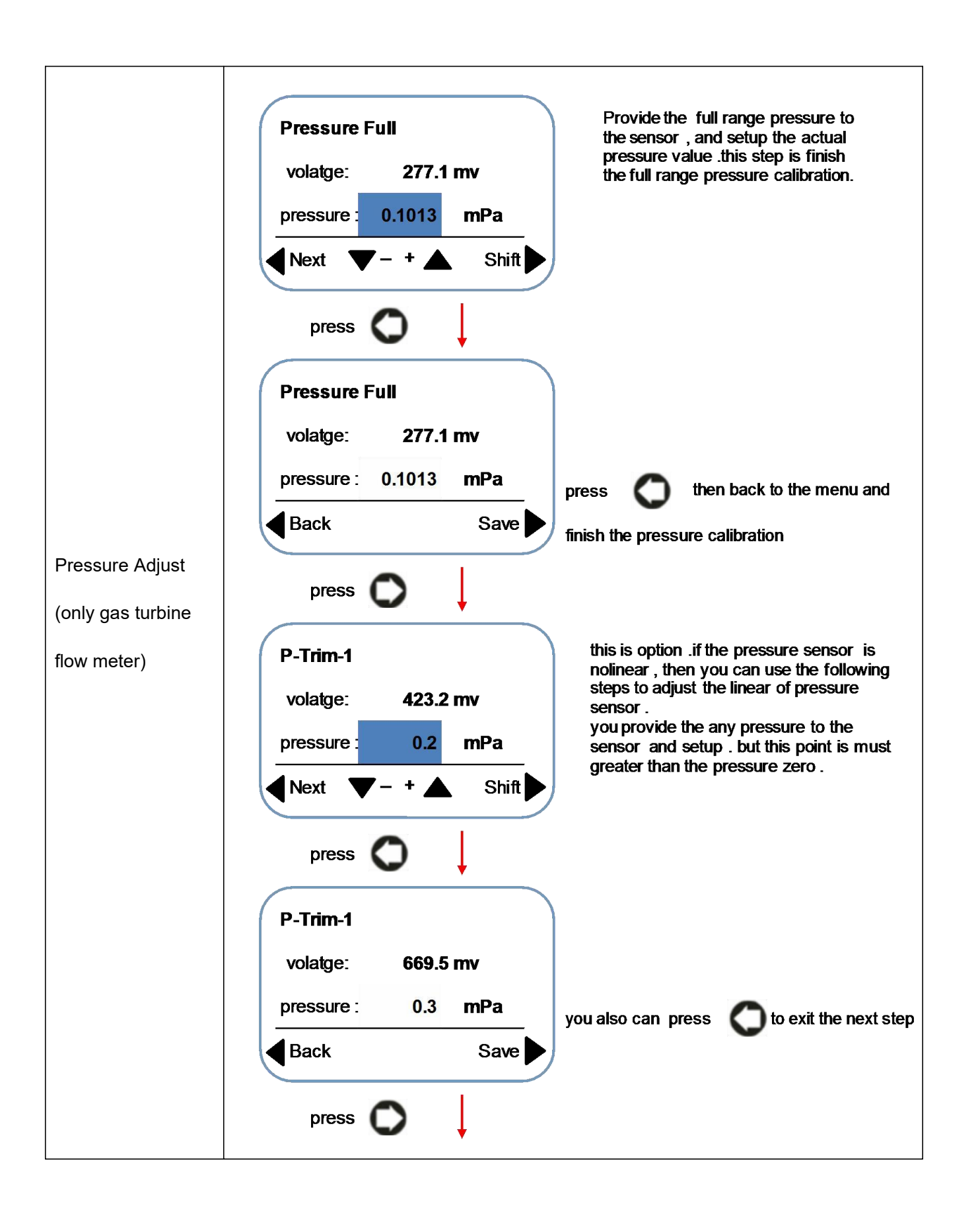

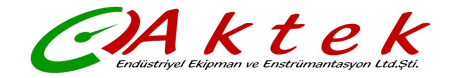

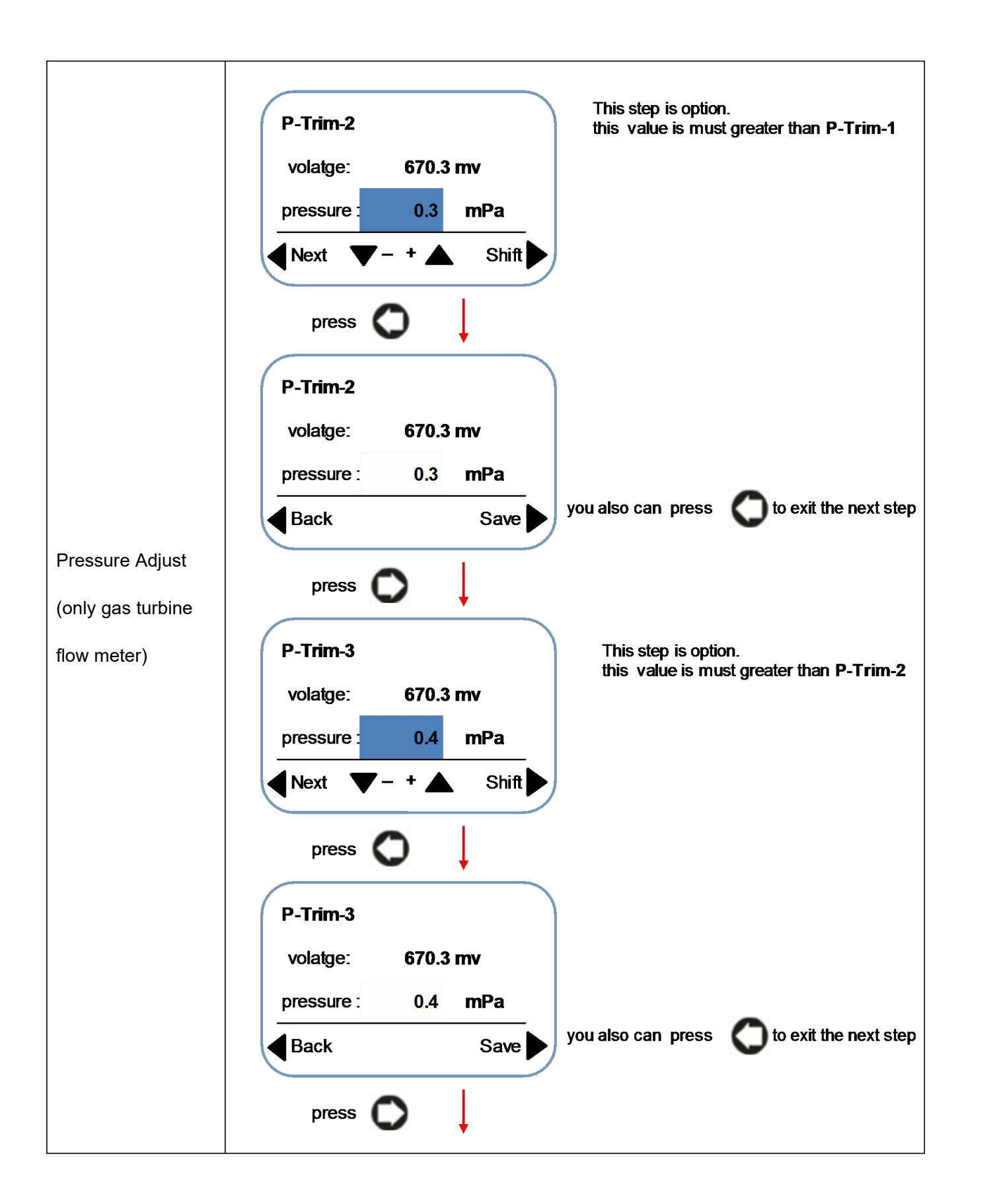

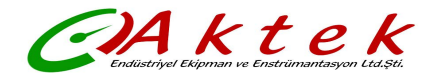

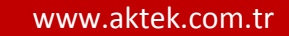

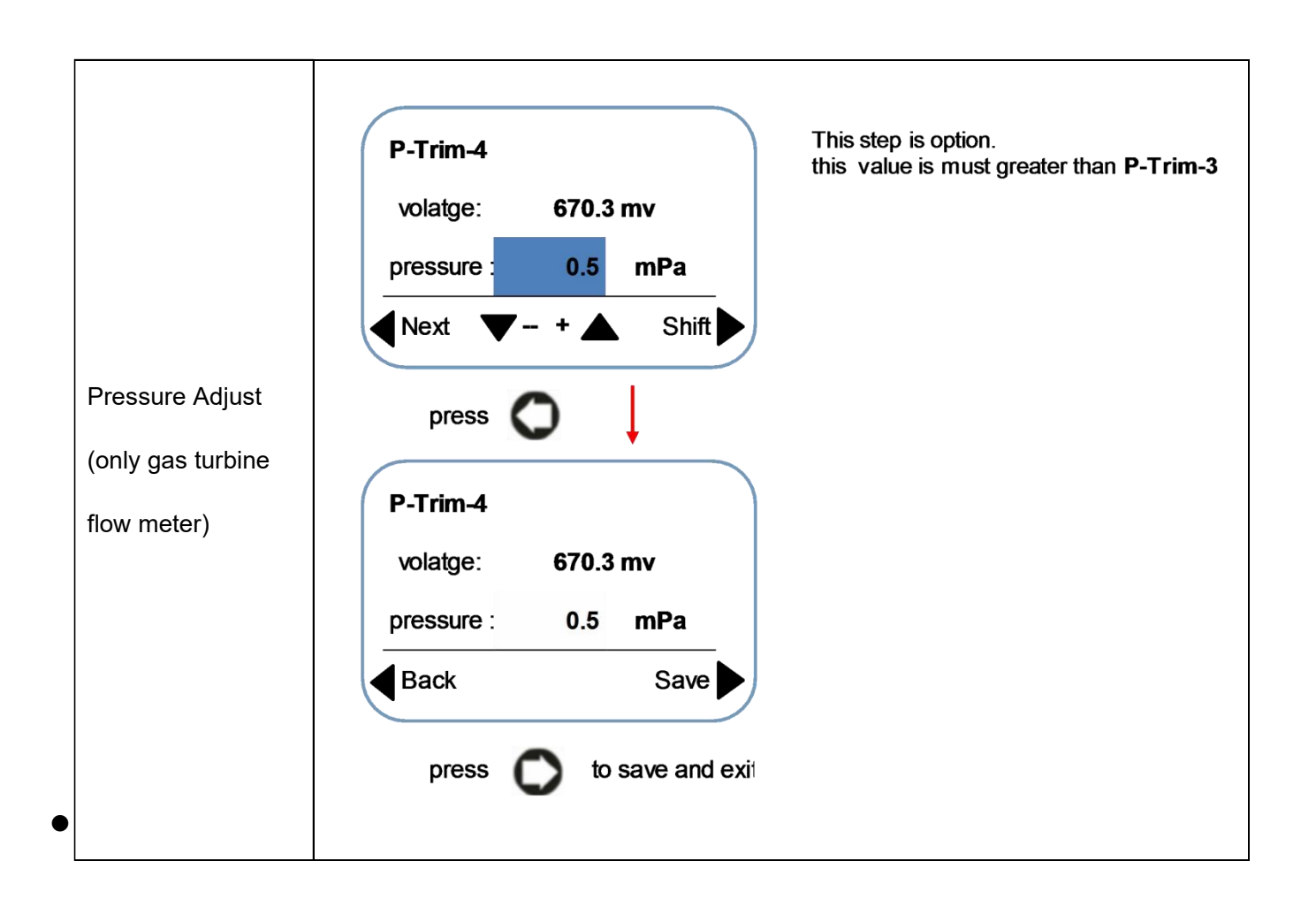

## Output Setup: setup the parameter of pulse output or frequency output

| Max Frequency    | Floating point: 5000.0 - 100.0 Hz , default = 2000.0<br><b>Output Frequency</b> (Hz) =flow rate (m3/h) ÷ Flow range (m3/h) ×<br><b>Upper frequency limi</b> (Hz)<br>For example , the flowrate is 100m3/h, and the flow range is 200m3/h ,<br>and the "Max Frenquency" is set to 2000HZ, then the output<br>frequency is 1000HZ |
|------------------|----------------------------------------------------------------------------------------------------|
| Pulse equivalent | Floating point: 9999.0 – 0.0 , default = 0.0<br>The "pulse equivalent" unit is "liter per one pulse: L/P" , you also<br>can change this unit to : USG/P ,Kg/P , t/P , Nm³/P , m³/P                                                                                                    |
| Pulse width (ms) | Floating point: 1000.0 $\sim$ 0.0 ms , default = 0.0 When this value is "0", the duty cycle of the output pulse is 1:1                                                                                                    |
| Signal           | Indicates that the current output mode is a direct signal output, but this signal is filtered and Linearity modified.                                                                                                    |

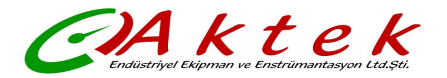

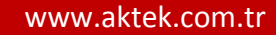

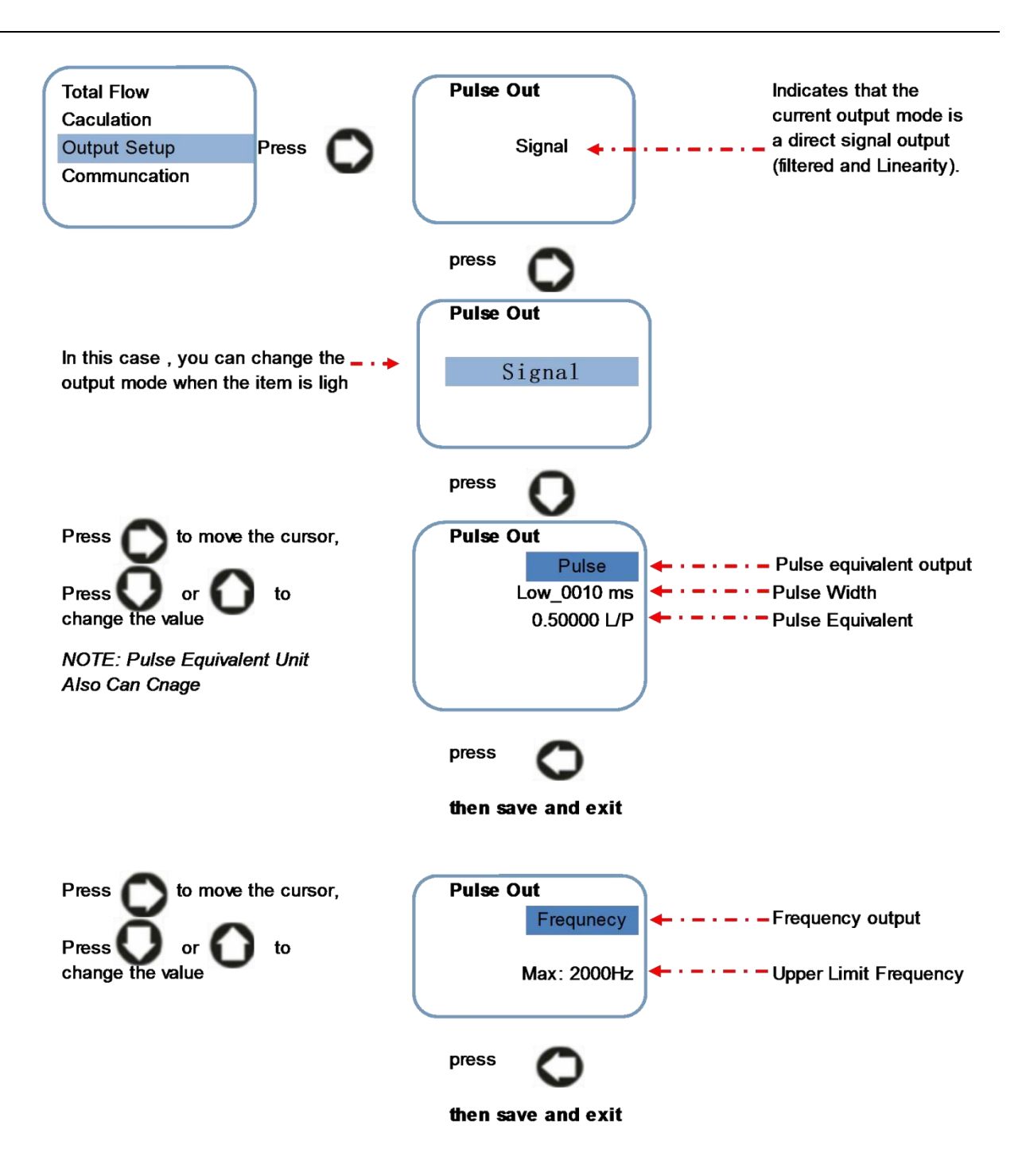

• **Communcation Setup**: setup RS485 communcation parameter

| Protocol  | option: Modbus-RTU Modbus-ASCII<br>default: Modbus-RTU                        |  |  |
|-----------|-------------------------------------------------------------------------------|--|--|
| Baud Rate | option: 1200 2400 4800 9600 19200 38400<br>default = 19200                    |  |  |
|           | Note: Please set the baud rate $\geq$ 9600                                    |  |  |
| Data Bit  | option: 7 8, default = 8<br>Note: if use RTU protocol, prohibit to choose "7" |  |  |

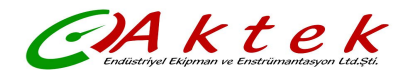

| Check Mode | option: None , Odd , Even<br>default = Even |
|------------|---------------------------------------------|
| Device No  | data: 247 $ \simeq $ 1 , default = 1        |

• Factory Parameter Setup: Password <u>052500</u>. Setup the key parameters,

| Medium      | Option: gas oper-flow , gas normal-flow, Liquid flow<br>Default: Liquid flow<br><i>NOTE:</i><br>Gas oper-flow: gas flow in working state<br>Gas normal-flow: gas flow in stardard state<br>Liquid flow : the fluid is liquid, like water etc.<br>Choose different item , then deicde the different Algorithm in software                                                                                                    |
|-------------|----------------------------------------------------------------------------------------------------|
| Sensor Size | Option: 4, 6, 10, 15, 20, 25, 32, 40, 50, 65, 80, 100, 125, 150, 200,<br>250, 300 mm<br>default value = 50 mm<br>for flange connection type liquid turbine flow meter, size is DN10 to DN200<br>for thread connection type liquid turbine flow meter, size is DN4 to DN65<br>For clamping connection type liquid turbine flow meter ,size is DN15 to DN50<br>For gas turbine flow meter,size is DN20 to DN300                                                   |
| K-factor    | Floating point: $9.9000 \sim 0.0100$ , default = 0.1<br>This parameter is determined when the real flow calibration is carried out. This parameter is only related to the sensor, which indicates the characteristic value of the sensor.<br>Q (flow rate,m <sup>3</sup> /h) = $3600 \times F(frequency,HZ) \div k$ (k-factor)<br>After you finished the test, then need setup the final K-fator at here.<br>K (k-factor) : Numbers of pulse per m <sup>3</sup> |

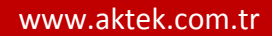

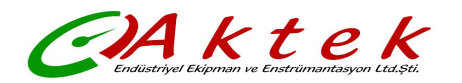

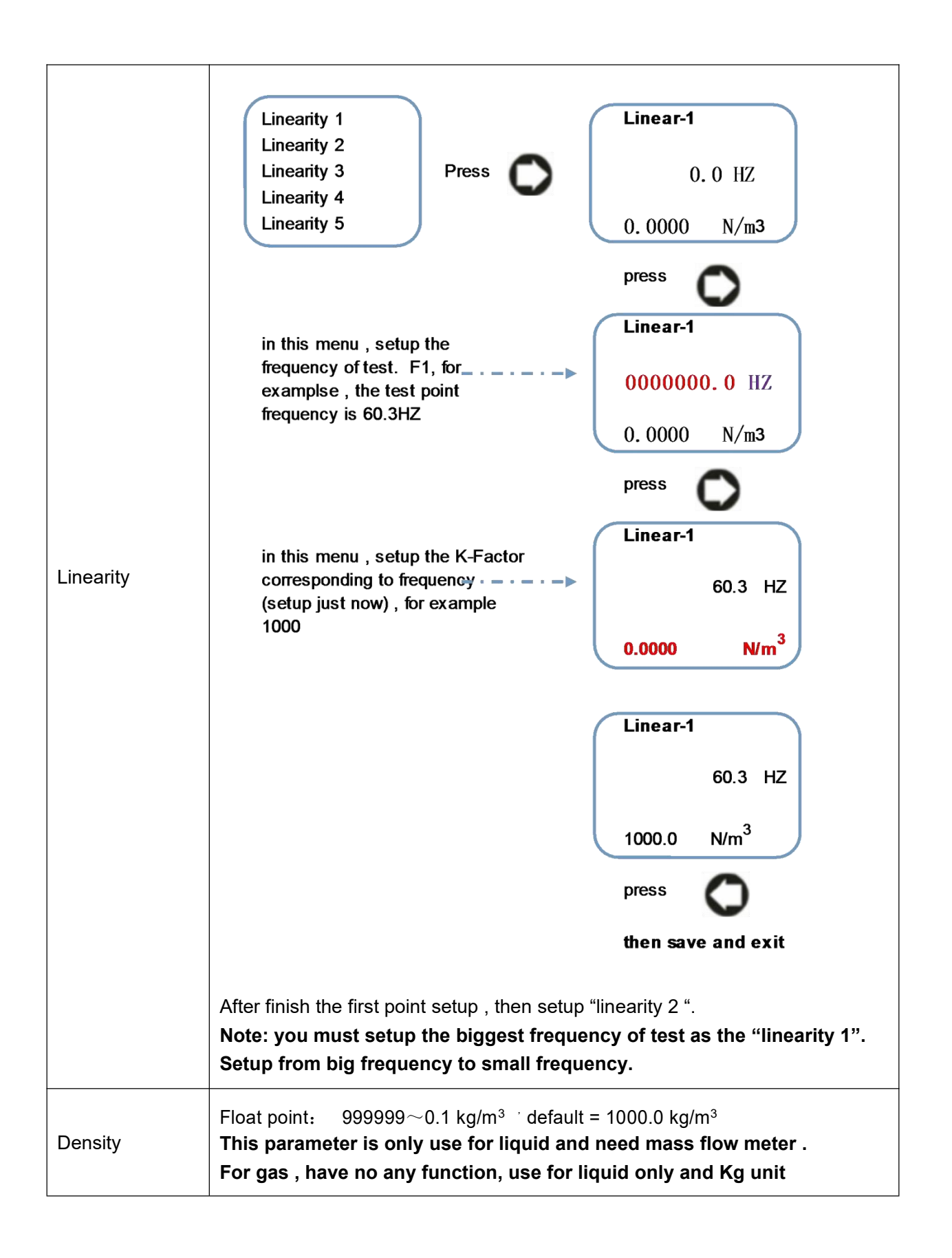

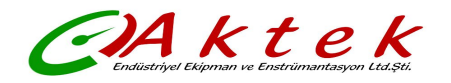

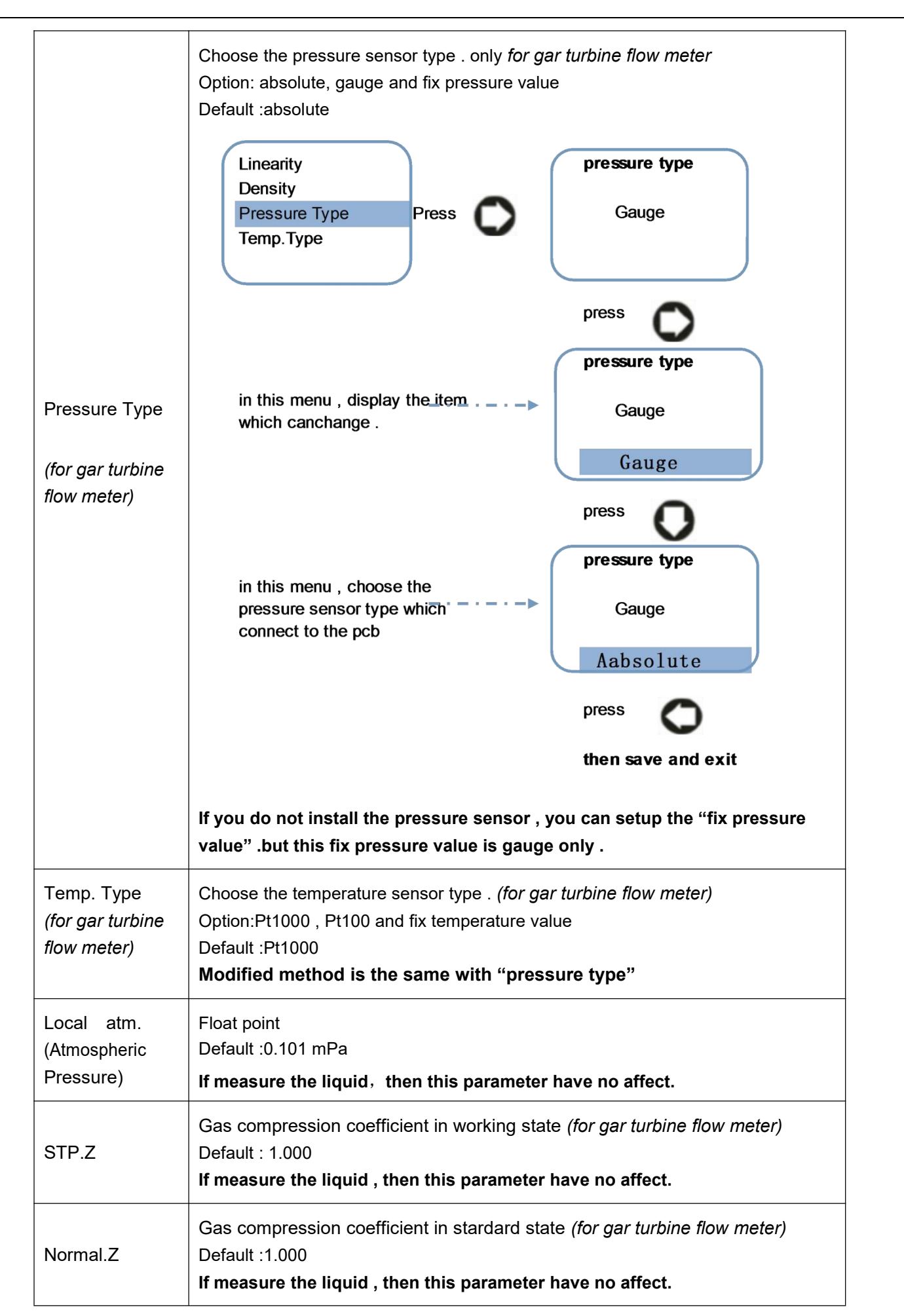

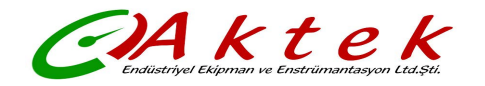

#### 2.4 How to Setup The Parameter

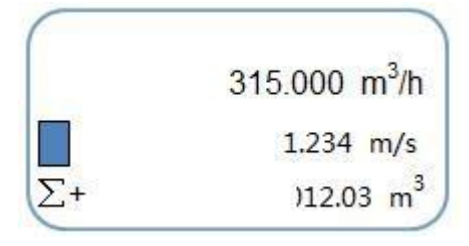

Figure 1: flow rate display interface

press to parameter setup menu, As shown in Figure 2:

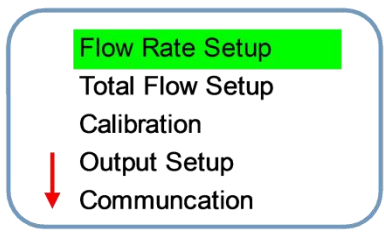

#### Figure 2

After the interface is shown in Figure O or O then you can choose different set items.

Press When return to the flow display interface (figure 1);

to setup the parameters as shown in figure 4:

Press V or V move the cursor to the sub menu, press V go to sub menu to setup the parameter,

for example , we need setup the "flowrate parameter", when this item become *W*, then will display the menu as shown in figure 3 :

Figure 3

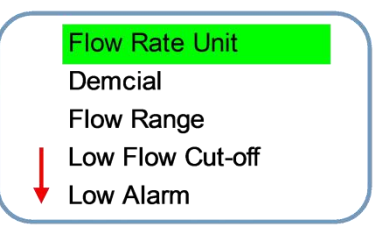

Press O or O to select the item which you want to modify, The selected item will brighten, if need return to the menu as shown in figure 2, then press O; If you need to enter the next level of items, then press O

15

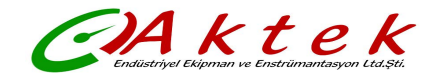

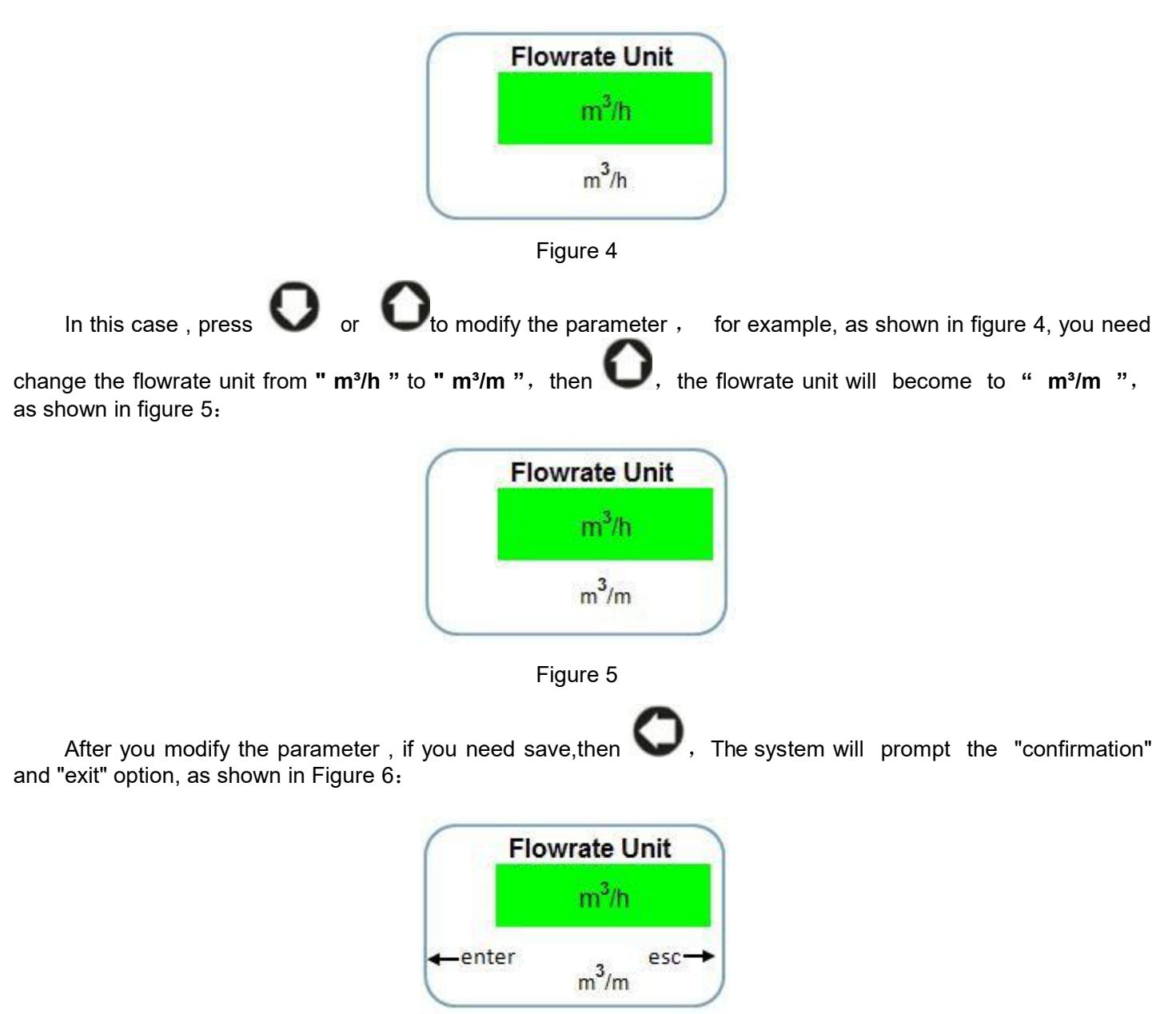

图 6

In this  $\mathbf{V}$ , then save the setup and back (as shown in figure 3); if do not need save the parameter, then  $\mathbf{V}$  to back (as shown in figure 3).

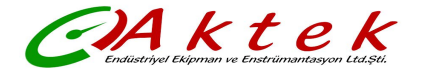

# 3. Wiring Diagram And Output Define

## 3.1 4-20mA Current Output Wiring Diagram

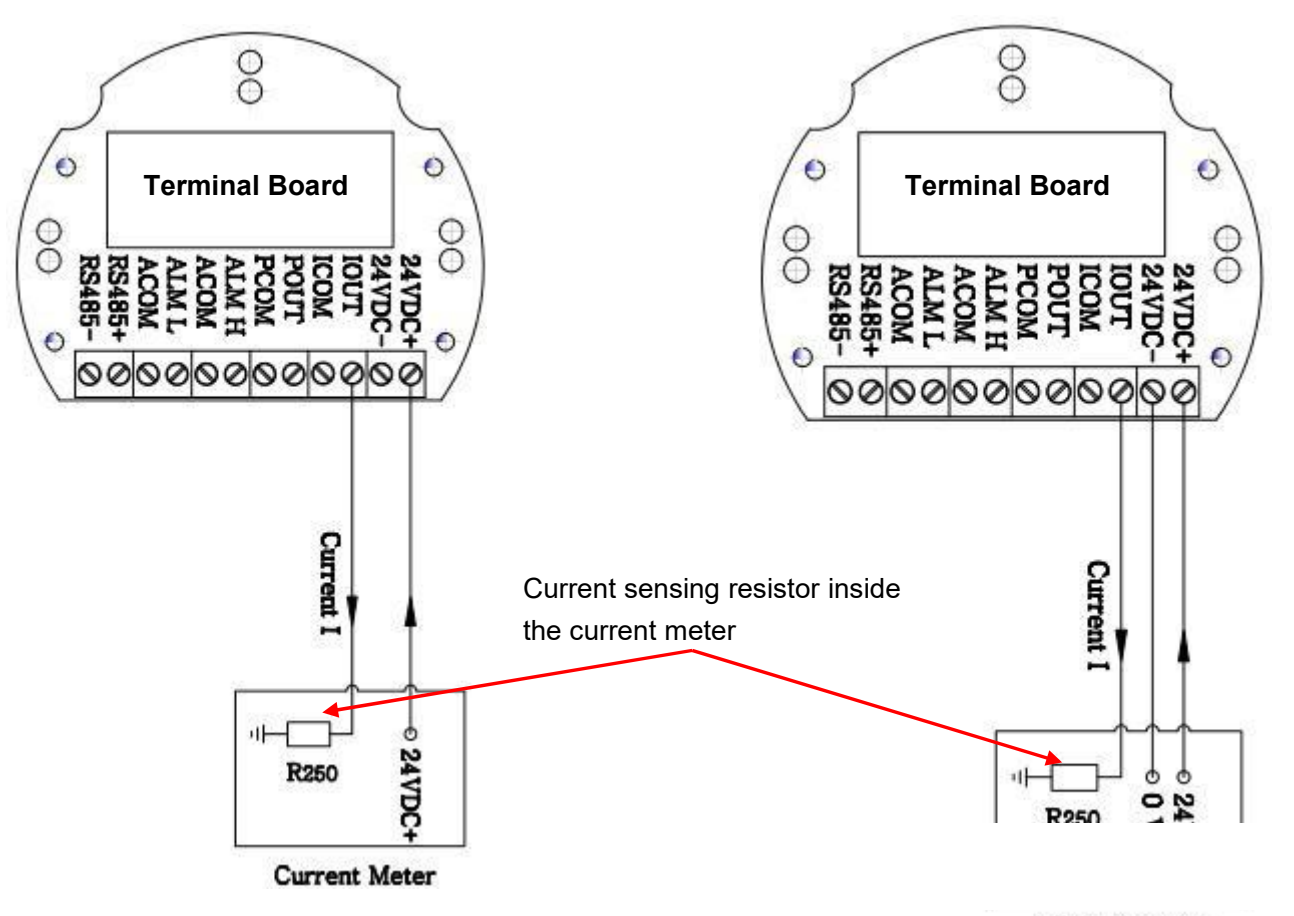

Current Meter

**Three Wire Mode Wiring** 

Two Wire Mode Wiring

The Define of Each Terminal

| Terminal Symbol | Funcation                        | Remarks                                   |  |
|-----------------|----------------------------------|-------------------------------------------|--|
| 24V <b>+</b>    | DC 18 - 36V + Power supply 24V + |                                           |  |
| 24 -            | DC 18~36v -                      | Power supply 24V -                        |  |
| IOUT            | 4~20Ma <b>+</b>                  | The load resistance is less than or equal |  |
| ICOM            | 4~20mA - to 500.ohm              |                                           |  |
| POUT            | Frequency & Pulse output +       |                                           |  |
| PCOM            | Frequency & Pulse output -       |                                           |  |
| ALM H           | High alarm output +              |                                           |  |
| ACOM            | High alarm output -              | Suggest use 24VDC intermediate relay,     |  |
| ALM L           | Low alarm output +               |                                           |  |
| ACOM            | low alarm output -               |                                           |  |
| RS+             | RS485 +                          | RS485 terminal                            |  |
| RS-             | RS485 -                          |                                           |  |

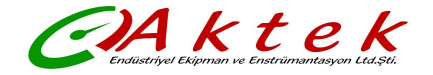

## 3.2 Pulse Output Wiring Diagram

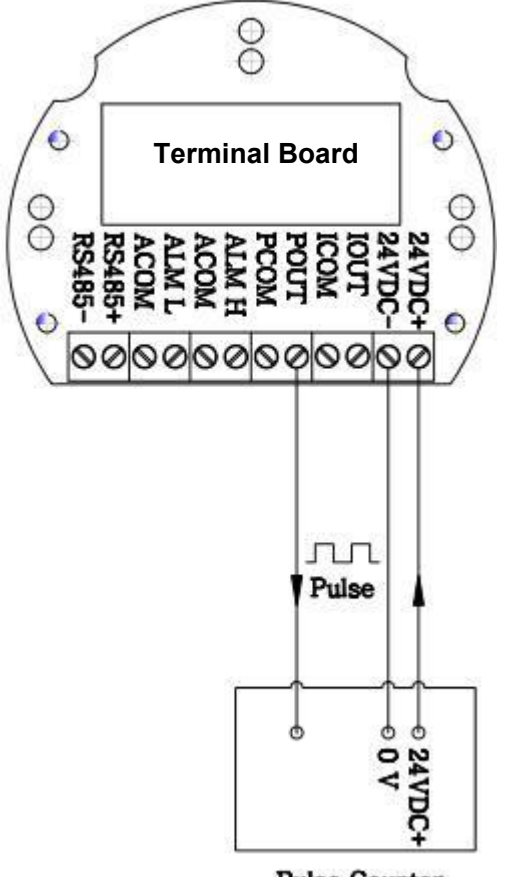

Pulse Counter

## 3.3 Wiring Between Transmitter And Sensor

| Terminal Symbol | Function                                       | Remarks                      |  |
|-----------------|------------------------------------------------|------------------------------|--|
| SIGA            | Signal terminal 1 of turbine meter sensor      |                              |  |
| SIGB            | Signal terminal 2 of turbine flow meter sensor |                              |  |
| V+              | Power (+) to pressure sensor                   |                              |  |
| V-              | Power (-) to pressure sensor                   | - Connect to pressure sensor |  |
| P+              | Signal(+) of pressure output                   |                              |  |
| P-              | Signal(-) of pressure output                   |                              |  |
| RTD+            | Thermal resistance                             | Pt100 or Pt1000, two-wire    |  |
| RTD-            | Thermal resistance                             |                              |  |

Terminal Denfine of Main Board

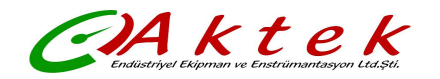

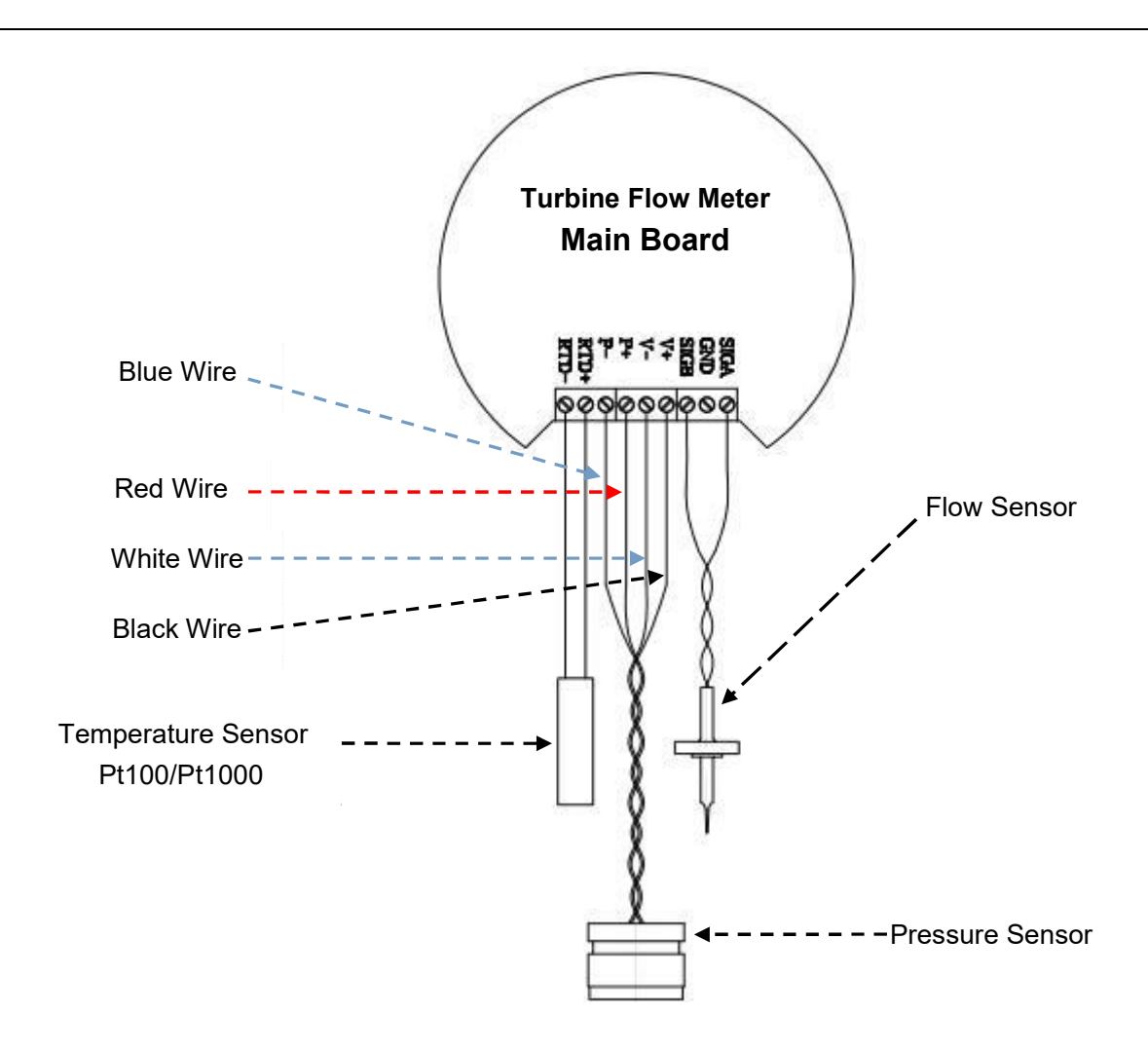

### 3.4 Frequency Output Mode:

Frequency output range is 0 to 5000HZ, the frequency output corresponds to the percentage of flowrate.

$$F = \frac{F \text{low Rate}}{F \text{low Range}} \times Upper Frequency Limit$$

Frequency output mode is generally used to control the occasion, because it reflects the percentage of traffic, if the user is used for measurement occasions, it should choose the pulse output mode.

The frequency output is provided with an internal 24VDC power supply and NPN way. If you need use the frequency output mode , then three parameters must setup:

- Setup "Max frequency" in outpur menu
- Setup "flow range" (corresponding to max frequency) in flow rate setup menu

#### 3.5 Pulse Equivalent Output Mode:

Pulse equivalent value: 0.001L, 0.01L, 0.1L, 1L, 0.001  $M^3$ . The user should pay attention to the matching of the flow range and the pulse equivalent when selecting the pulse equivalent. If the flowrate is too large and the pulse equivalent selection is too small, it will cause the upper limit of the pulse output, so the pulse output frequency should be limited to the following 3000Hz. If the flowrate is small and the pulse equivalent is too large, it will cause the meter to output a pulse for a long time. In addition, it must be explained that the pulse output is different with the frequency output, the pulse output is a pulse equivalent to output a pulse, therefore, the pulse output is not very uniform. The general measurement of the pulse should use the counter meter, not choose the frequency meter.

The pulse output is provided with an internal 24VDC power supply and NPN way.

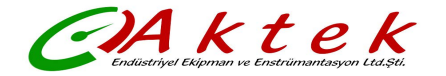

## 3.6 Analog Output Mode (4-20Ma)

The current output corresponds to the percentage of instantaneous flow. The current output is provided with an internal 24VDC power supply.

$$I_0 = \frac{Flow Rate}{Flow Range} \times 16 + 4.0$$

For 4 ~ 20mA signal system, the current zero is 4mA. Therefore, in order to improve the resolution of the output analog current, the flow range of the flowmeter should be selected properly.

## 4. Key Points of Attention

#### 4.1 Installation

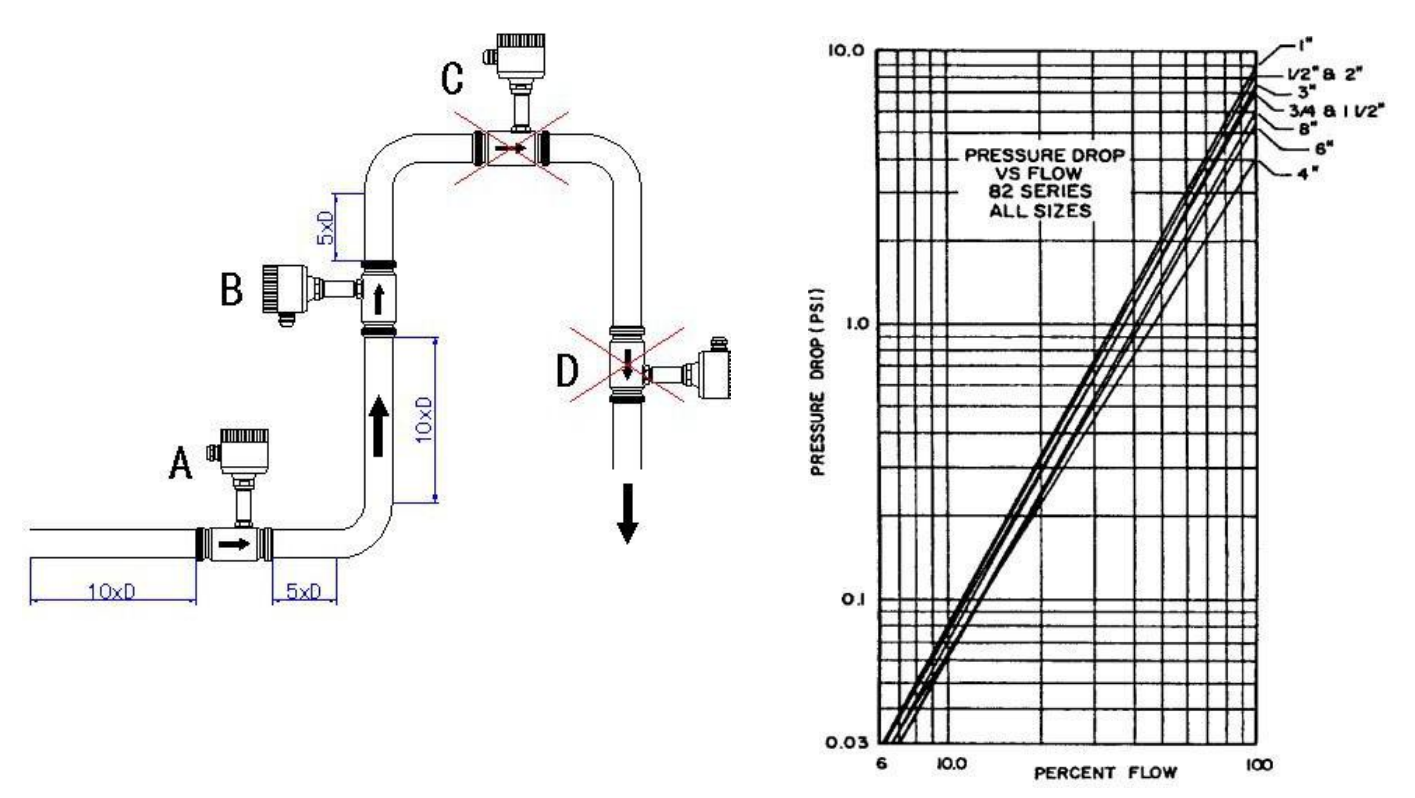

### 4.5 Set Up Key Parameters of Flowmeter

Go to <Factory Setup>, choose the "Medium", this is very important

Go to <Factory Setup>, choose the "Sensor Size".

Go to <Flow Rate Setup>, setup the flow Range, unit and another parameters

Go to <Output setup>, choose the output mode and parameters

## 5. Packing and Storage

FT8110 seial flow meter transmitter is packed in a special foam box to prevent damage during transportation,Random files include: operation manual, certificate, packing list, etc. In order to prevent the instrument from being damaged during transport, please keep the packing status of the manufacturing plant before it arrives at the installation site. Storage sites should possess the following conditions: placed in the interior and

rainproof and moisture-proof and small mechanical vibration.

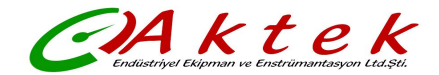

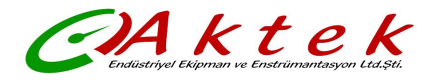

# Appendix "RS485 Communication Address Table

## Instrument variable address definition

The following is a list of data variables that are supported by the instrument, the data are HEX type

|                 | Register | Register | Instruction | Data Type     |
|-----------------|----------|----------|-------------|---------------|
| Variable name   | start    |          |             |               |
|                 | address  | iengtii  | COUE        |               |
| Flow Rate       | 0x01     | 0x02     | 0x04        | float         |
| Flow Rate Unit  | 0x03     | 0x01     | 0x04        | int           |
| Total Flow      | 0x04     | 0x04     | 0x04        | double        |
| Total Flow Unit | 0x08     | 0x01     | 0x04        | int           |
| Temperature     | 0x09     | 0x02     | 0x04        | float         |
| Pressure        | 0x0b     | 0x02     | 0x04        | float         |
| Total Flow(m3)  | 0x0d     | 0x02     | 0x03 0x04   | float         |
|                 |          |          |             |               |
| Flow Rate       | 0x14     | 0x02     | 0x04        | float         |
| Total Flow      | 0x16     | 0x02     | 0x04        | float         |
| Temperature     | 0x18     | 0x02     | 0x04        | float         |
| Pressure        | 0x1a     | 0x02     | 0x04        | float         |
|                 |          |          |             |               |
| Flow Rate       | 0x1e     | 0x02     | 0x04        | float inverse |
| Total Flow      | 0x20     | 0x02     | 0x04        | float inverse |
| Temperature     | 0x22     | 0x02     | 0x04        | float inverse |
| Pressure        | 0x24     | 0x02     | 0x04        | float inverse |

## **Definition of Common Units**

|           | Unit Name | Code |
|-----------|-----------|------|
|           | Nm3/h     | 0x00 |
|           | Nm3/m     | 0x01 |
|           | Nm3/s     | 0x02 |
|           | m3/h      | 0x03 |
|           | m3/m      | 0x04 |
| Flow Rate | m3/s      | 0x05 |
|           | L/h       | 0x06 |
|           | L/m       | 0x07 |
|           | L/s       | 0x08 |
|           | usg/h     | 0x09 |
|           | usg/m     | 0x0a |
|           | usg/s     | 0x0b |
|           | kg/h      | 0x0c |
|           | kg/m      | 0x0d |
|           | kg/s      | 0x0e |
|           | t/h       | 0x0f |
|           | t/m       | 0x10 |
|           | t/s       | 0x11 |

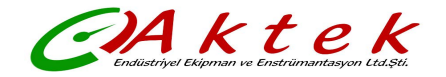

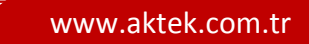

| Total Flow  | Nm3 | 0x00 |
|-------------|-----|------|
|             | m3  | 0x01 |
|             | L   | 0x02 |
|             | usg | 0x03 |
|             | kg  | 0x04 |
| Temperature | t   | 0x05 |